## Vista 系統更新 spectrasuite 驅動程式 步驟

將電腦連接光譜儀設備,開啟裝置管理員,會看到 ocean optics USB Devices 下面,有連接的光譜儀,畫面下方連接 Ocean optics USB2000+(WinUSB)

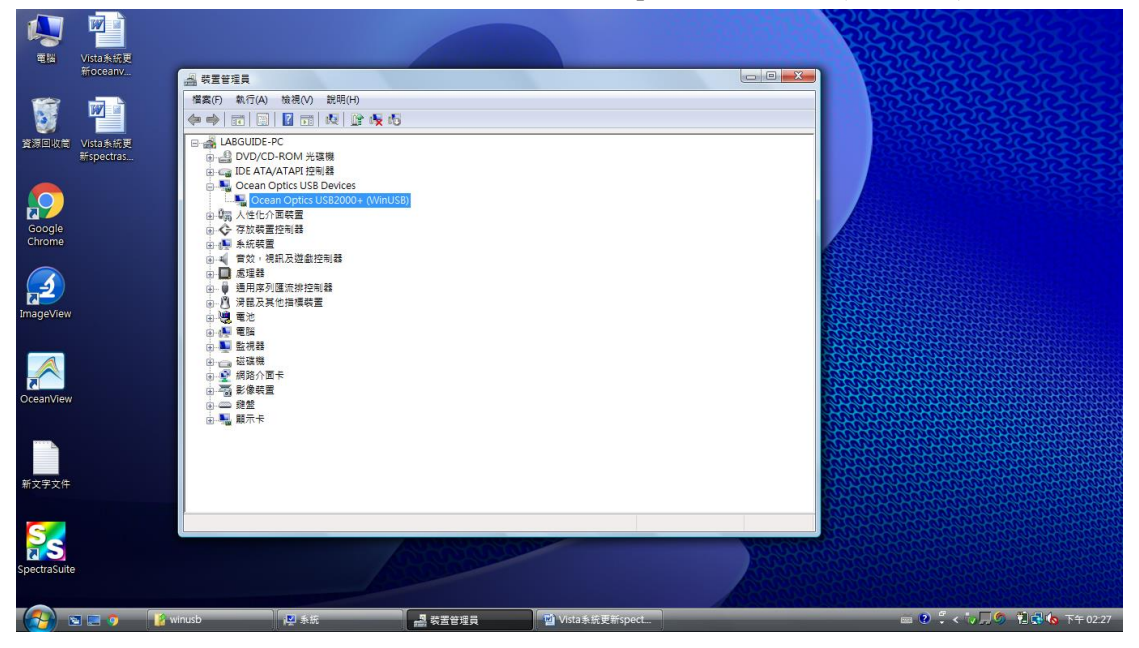

在 Ocean optics USB2000+(WinUSB)案右鍵,更新驅動程式軟體

| 電脳 Vista条紙更<br>新oceanv                                                                                                    |                                                                                                    |                                                               |                  |                          |
|----------------------------------------------------------------------------------------------------|----------------------------------------------------------------------------------------------------|---------------------------------------------------------------|------------------|--------------------------|
| 変通単化<br>な<br>がISIA<br>が研究<br>Chrome<br>の<br>Coople<br>ImageView<br>で<br>CocentView<br>デ<br>デ<br>で<br>で<br>の<br>の<br>の<br>の<br>の<br>の<br>の<br>の<br>の<br>の<br>の<br>の<br>の | ○     秋田田市県       「日本の「小田市市県     ○     ○       ○     ○     ○       ○     ○     ○       ○     ○     ○       ○     ○     ○       ○     ○     ○       ○     ○     ○       ○     ○     ○       ○     ○     ○       ○     ○     ○       ○     ○     ○       ○     ○     ○       ○     ○     ○       ○     ○     ○       ○     ○     ○       ○     ○     ○       ○     ○     ○       ○     ○     ○       ○     ○     ○       ○     ○     ○       ○     ○     ○       ○     ○     ○       ○     ○     ○       ○     ○     ○       ○     ○     ○       ○     ○     ○       ○     ○     ○       ○     ○     ○       ○     ○     ○       ○     ○     ○       ○     ○     ○       ○     ○     ○       ○     ○     ○ <t< th=""><th>奏 占<br/>東部電影電気数旗(P)…<br/>伊用(D)<br/>解除安良(U)<br/>硬融量更非価(A)<br/>内音(R)</th><th></th><th></th></t<> | 奏 占<br>東部電影電気数旗(P)…<br>伊用(D)<br>解除安良(U)<br>硬融量更非価(A)<br>内音(R) |                  |                          |
| SpectraSuite                                                                                                    |                                                                                                    | - COLOR                                                       |                  |                          |
| 🚱 🗉 📼 🧿 🛛 👔 win                                                                                                    | usb 👰 系統                                                                                                    |                                                               | 🚽 Vista系統更新spect | 📾 😢 🌹 < 🏷 💭 🍠 🖏 下午 02:29 |

## 選擇瀏覽電腦上的驅動程式軟體

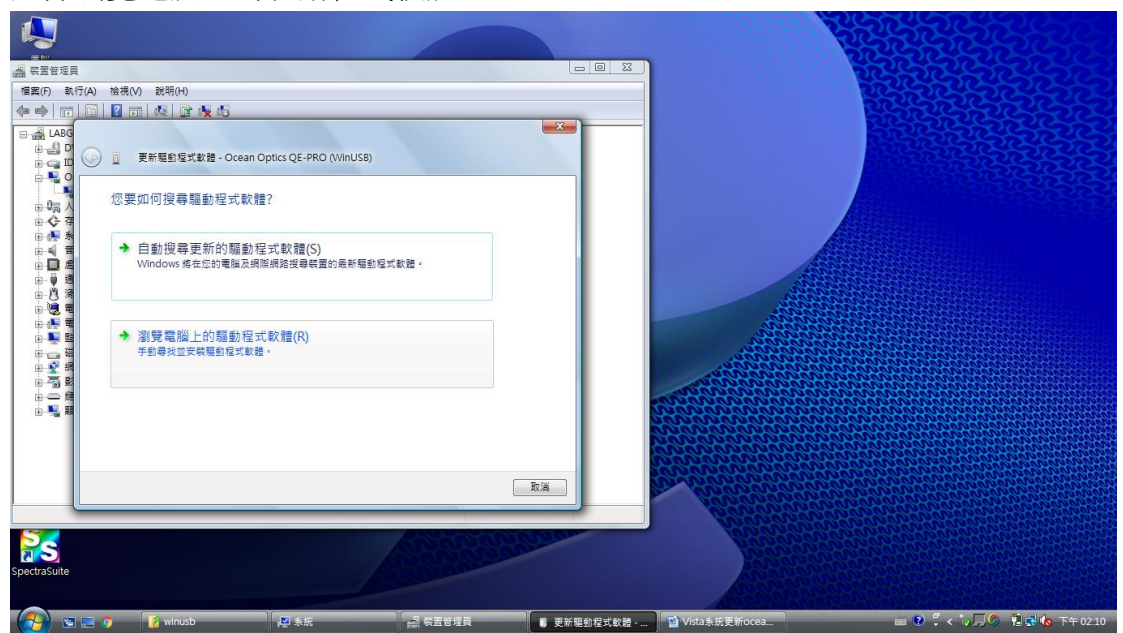

## 選下方讓我從電腦上的裝置驅動程式清淡中挑選

|              |                                                |                             |              |                                            | いたいたいたい                      |
|--------------|------------------------------------------------|-----------------------------|--------------|--------------------------------------------|------------------------------|
| 檔案(F) 軟      | 行(A) 檢視(V) 說明(H)                               |                             |              |                                            | RESERVES STORE               |
| ¢ •   =      |                                                |                             |              |                                            | いただながたいない                    |
|              |                                                |                             |              |                                            |                              |
|              | 更新驅動程式軟體 - Ocean Optics QE-PRO (M              | /inUSB)                     |              |                                            |                              |
| 8 1 0        |                                                |                             |              |                                            |                              |
| 0.00         | 在您的電腦上瀏覽驅動程式軟體                                 |                             |              |                                            |                              |
| B. € 7       |                                                |                             |              |                                            |                              |
| 0 🕀 👼        | 在此位置授尋驅動程式軟體:                                  |                             |              |                                            |                              |
|              | C:\Program Files\Ocean Optics\OceanView\System | mFiles - 瀏覽(R)              |              | 155                                        |                              |
| 0-0 B        | ☑ 句含子資料本(1)                                    |                             |              | Sala                                       |                              |
|              |                                                |                             |              | 10000                                      |                              |
| B-1          |                                                |                             |              |                                            |                              |
| i 🖳 🔛 🖽      |                                                |                             |              | 200000                                     |                              |
| B-12 #       |                                                | - +1/200 // 2               |              | and and an en                              |                              |
| • 🗟 🖁        | 議我從電腦上的裝直驅動程丸消車中<br>此遷單會顯示已安裝並且與裝置相容的驅動程式      | "於理(L)<br>數體,以及與裝置屬於同額別的所有顯 |              |                                            |                              |
|              | 動程式軟體。                                         |                             |              | A CONCONCONCONCONCONCONCONCONCONCONCONCONC |                              |
|              |                                                |                             |              |                                            |                              |
|              |                                                |                             |              |                                            |                              |
|              |                                                |                             |              |                                            |                              |
|              |                                                | 下一步(N)                      | 取満           | No the source of the                       |                              |
| -            |                                                |                             |              | Den an an an                               |                              |
| 5            |                                                | Contraction of              |              | 0000000                                    |                              |
| <b>N</b> S   |                                                |                             |              | Nonoone Contraction                        |                              |
| SpectraSuite |                                                |                             |              | A0100100                                   |                              |
| - 44.25      |                                                |                             |              |                                            |                              |
|              | 📰 👩 👔 winusb 😰 系統                              | ·                           | ■ 更新驅動程式軟體 · | 🕑 Vista条統更新ocea                            | 📟 😢 🍹 < 🏷 💭 🌀 📲 🔂 🏷 下午 02:11 |

選擇從磁片安裝

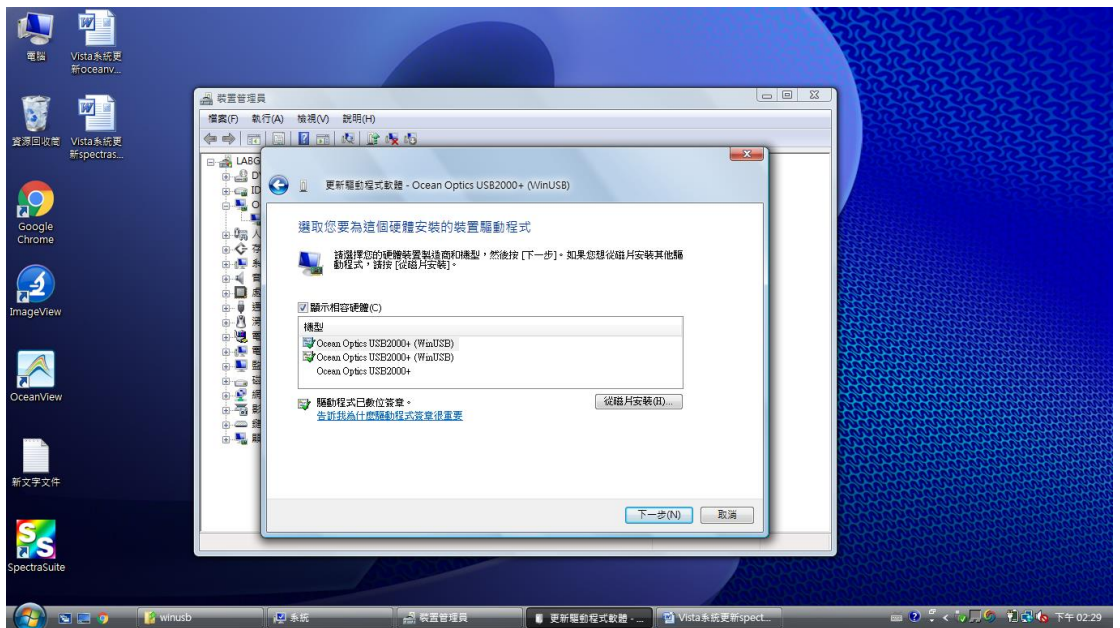

瀏覽

尋找入境 C://program files/ocean optics/spectrasuite/system 資料夾內找尋 OOI\_usb 檔案後按下一步

|                    | Vista永統更<br>新oceanv   |                                                                                                    |                           |
|--------------------|-----------------------|----------------------------------------------------------------------------------------------------|---------------------------|
| yan ke             | Vista未統更<br>新spectras | ▲ 供置管理員<br>權案(F) 執行(A) 號機(V) 說明(H)<br>至<br>更新輕動程式歌譜 - Ocean Optics US82000+ (WinUS8)                                                                                                    |                           |
| Google<br>Chrome   |                       | 建取您要為這個硬體安裝的裝置驅動程式 通知化增素位置 授母位置(): 3ytemEle: ○ ② ② ○ ③ ● ③ ● 提供位置(): 3ytemEle: ○ ③ ② ● ③ ● 提供位置(): 0 ○ (ubb 最近的位置 ④ ○ (ubb ● ○ ○ (ubb ● ○ ○ (ubb                                                                                                    |                           |
| OceanView<br>新文字文件 |                       | Labguide     Labguide     Labguide     Labguide     電話     電話 |                           |
| SpectraSuit        | e                     | L whush Na 条板 L 数据使用品 正要所需的方式数据→ Nota条纸要带板                                                                                                    | ect. ■ 0 、 < 1, □C 1, ■ 0 |

## 成功更新驅動程式軟體

| 電器 Vista条統<br>新oceany      |    |                                                                    |                                                 |   |   |                 |
|----------------------------|----|--------------------------------------------------------------------|-------------------------------------------------|---|---|-----------------|
|                            |    | 置管理員                                                               |                                                 |   |   |                 |
|                            | 描案 | (F) 執行(A) 檢視(V)                                                    | 說明(H)                                           |   |   | - BREESSESSESSE |
| 資源回收筒 Vista未統<br>新spectras |    |                                                                    |                                                 |   | X |                 |
| Google<br>Chrome           |    | LABG<br>- 20 0 0 0 更<br>- 10 0 0 0 更<br>- 10 人<br>- 振適合            | 新驅動電式軟體 - Ocean Optics USB2000<br>您裝置的驅動程式軟體已安裝 | + |   |                 |
| ImageView                  |    | - ∰ # Window<br> - ∰ #<br> - ∰ #<br> - ∰ #<br> - ∰ #               | s 判定装置的驅動程式軟體是最新的。<br>Ocean Optics USB2000+     |   |   |                 |
| OceanView                  |    | 2011年<br>1月1日<br>1月1日<br>1月1日<br>1月1日<br>1月1日<br>1月1日<br>1月1日<br>1 |                                                 |   |   |                 |
| 新文字文件                      |    |                                                                    |                                                 |   |   |                 |
| SpectraSuite               |    |                                                                    |                                                 |   |   |                 |
|                            |    |                                                                    |                                                 |   |   |                 |